# \* CUPA

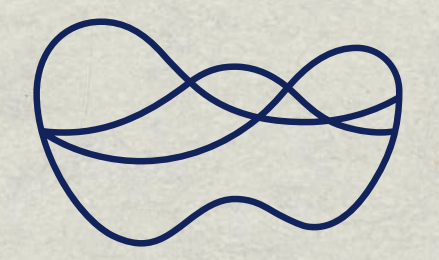

wintershall dea

# > TITOPIALS

En este tutorial, **te guiaremos paso a paso a través del proceso de registro** para que puedas unirte fácilmente a esta competencia y compartir la experiencia con el equipo de Wintershall Dea Argentina.

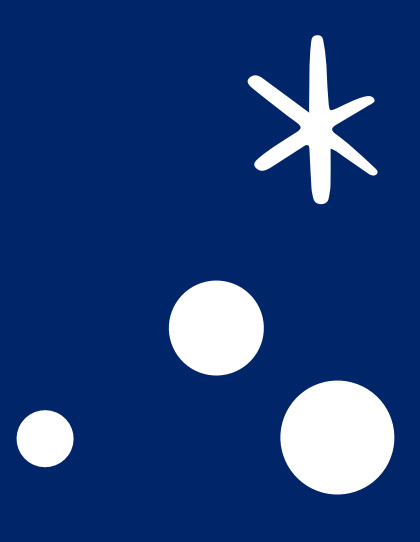

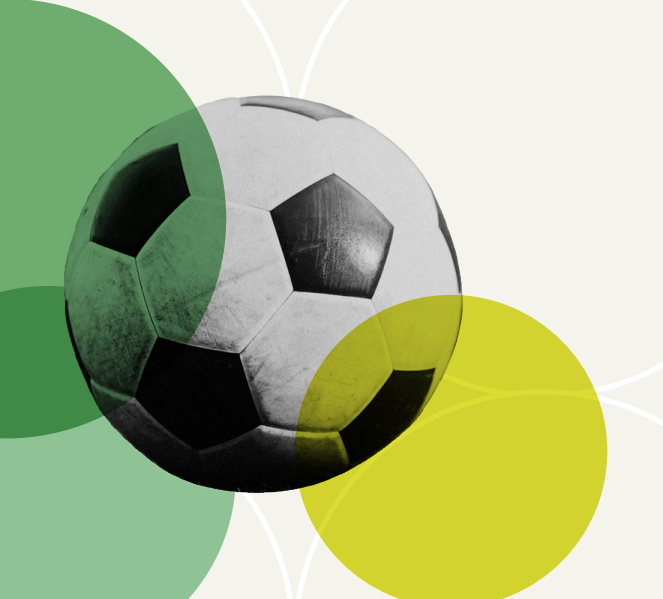

# 01- INGRESAR

# Accedé a la Plataforma de Prode y hacer clic en Activala ahora.

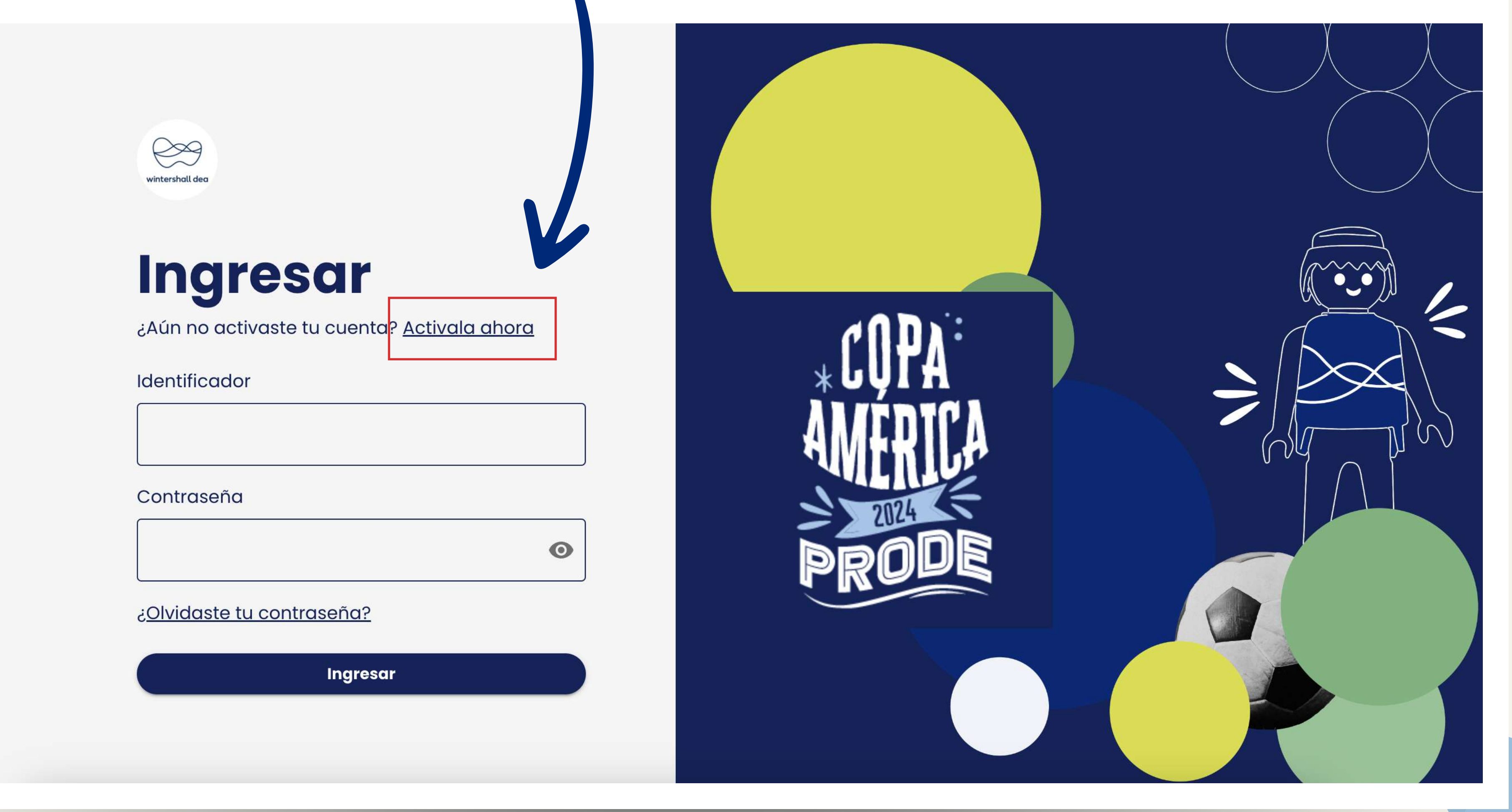

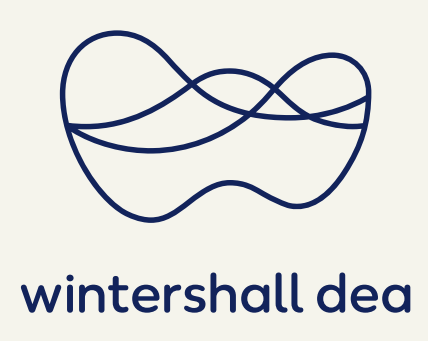

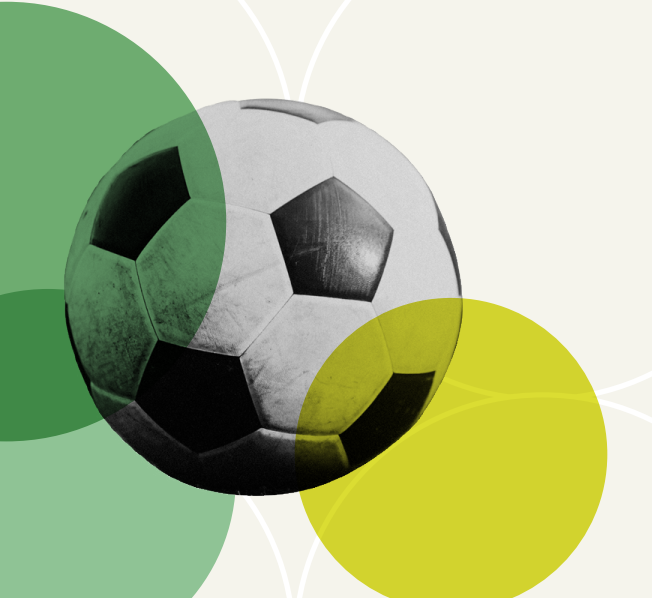

# **OZ-ACTIVAR CUENTA**

# Ingresá tu mail de Wintershall Dea y hacé clic en Continuar.

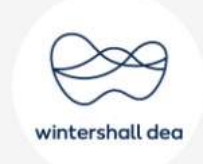

# Activar cuenta

¿Ya tienes una cuenta? Ingresa

Ingresá tu Identificador

Continuar

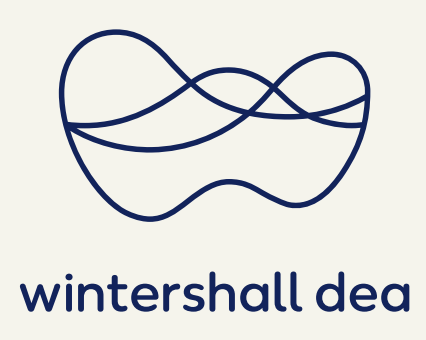

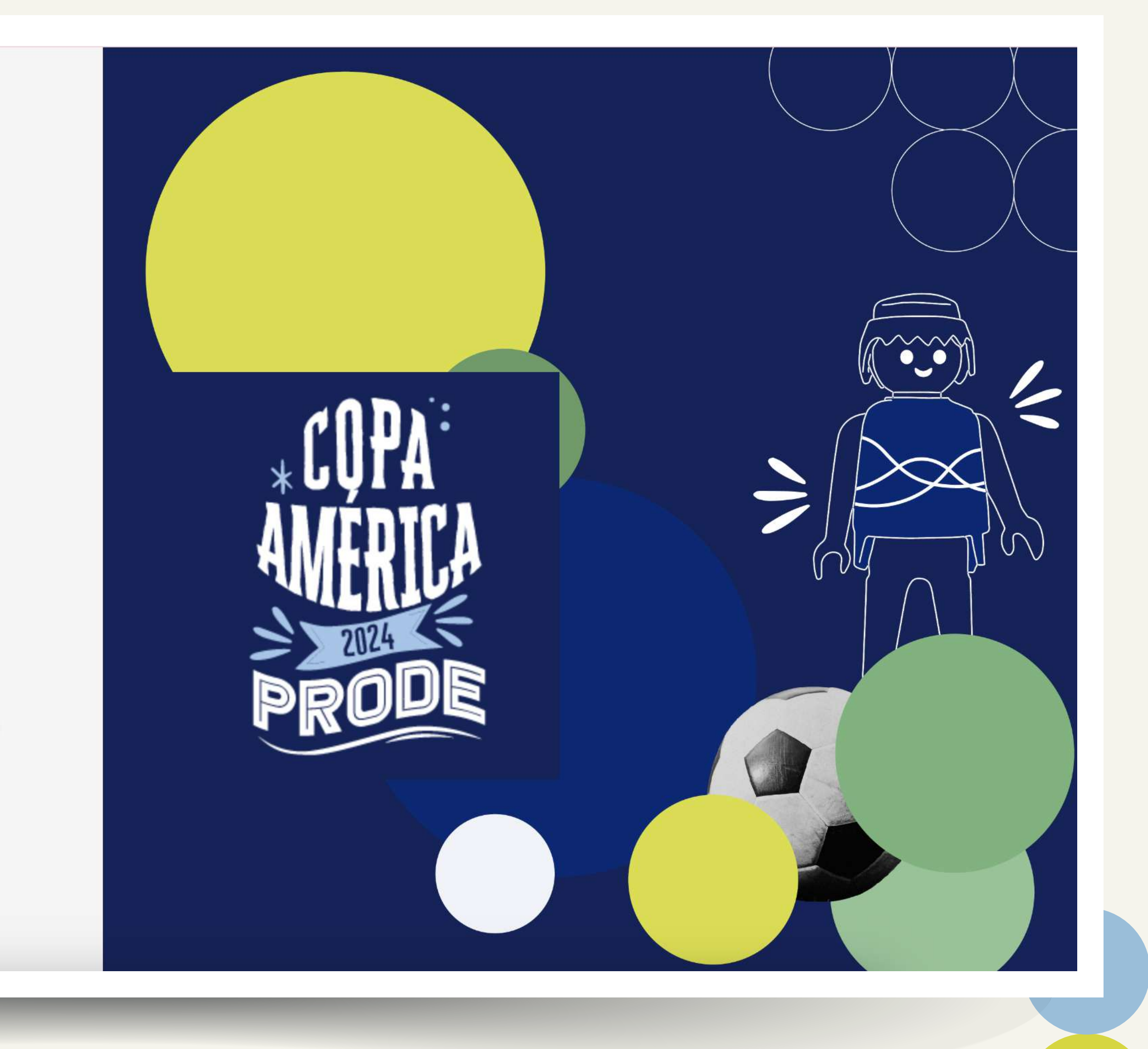

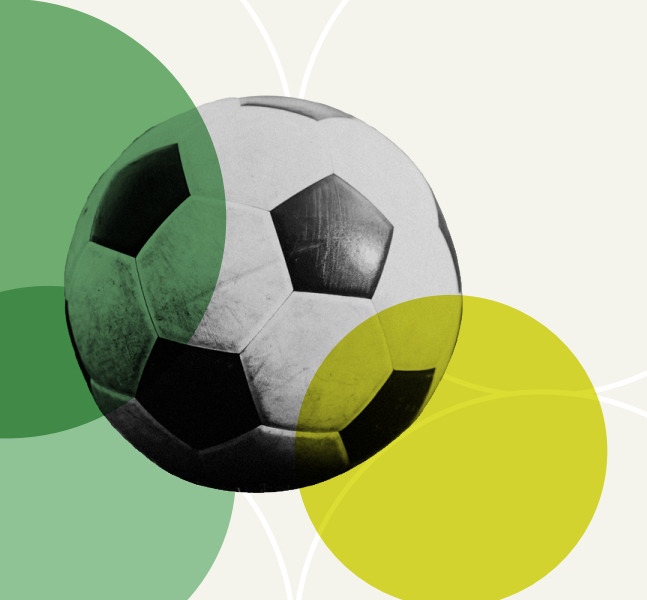

# **03-GENERAR CONTRASEÑA** Generá una contraseña y hace clic en Activar Cuenta.

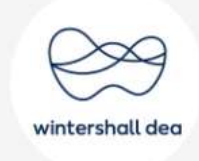

# **Activar cuenta**

¡Bienvenido/a . Para continuar, elige tu contraseña.

| •••••                                                    | 0    |
|----------------------------------------------------------|------|
| •••••                                                    | 0    |
| Ingresarás al sitio con tu usuario Ia contraseña aue ace | abas |

### Completa o confirma tus datos:

Correo electrónico

de elegir.

xxxx@wintershalldea.com

Activar Cuenta

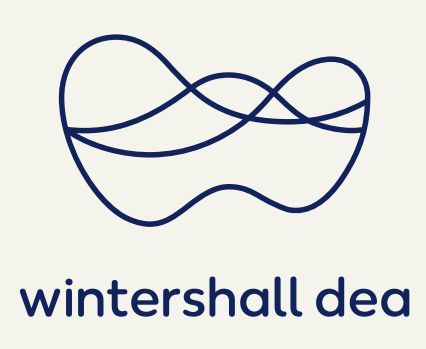

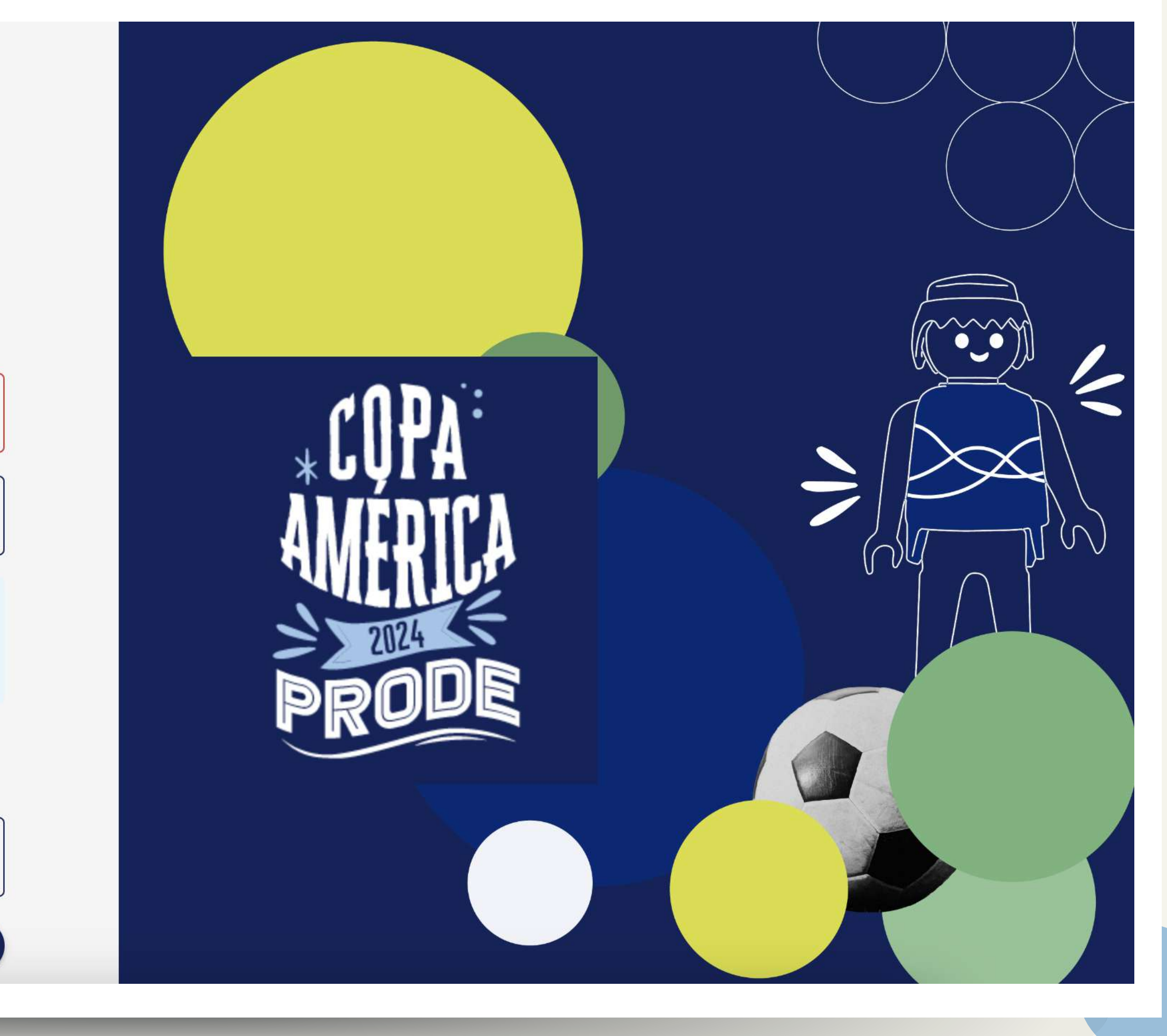

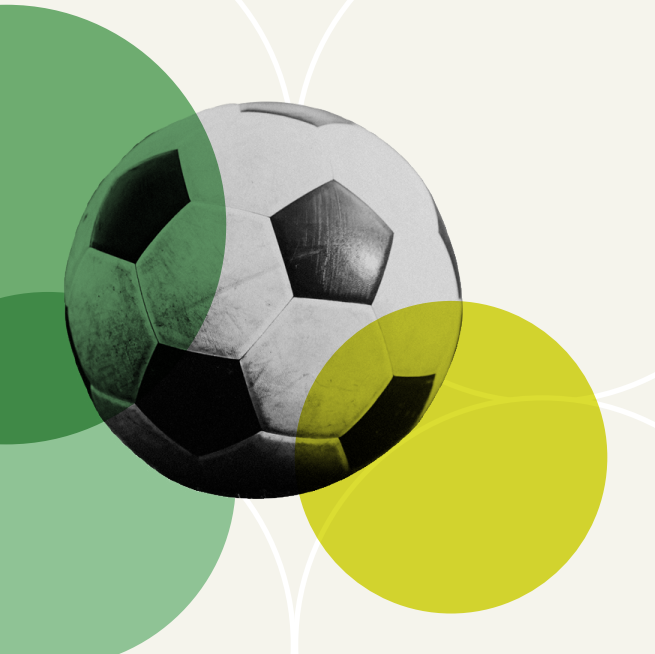

# 04-VALIDAR

registro a Prode WDAR". Hacer clic en link para verificar tu correo.

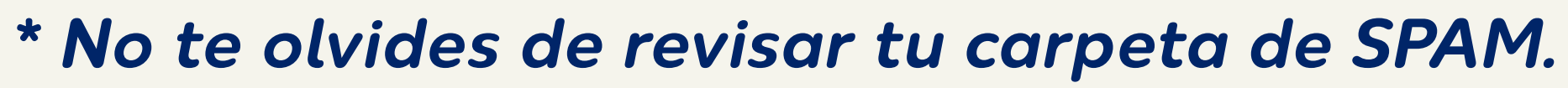

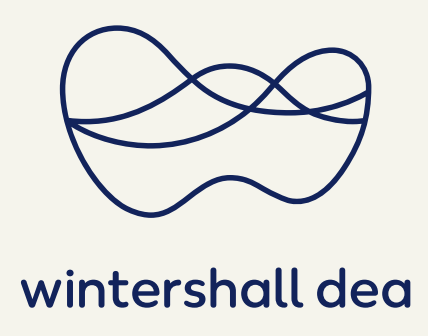

# Recibirás un mail en tu casilla con asunto "Verifica tu correo para completar tu

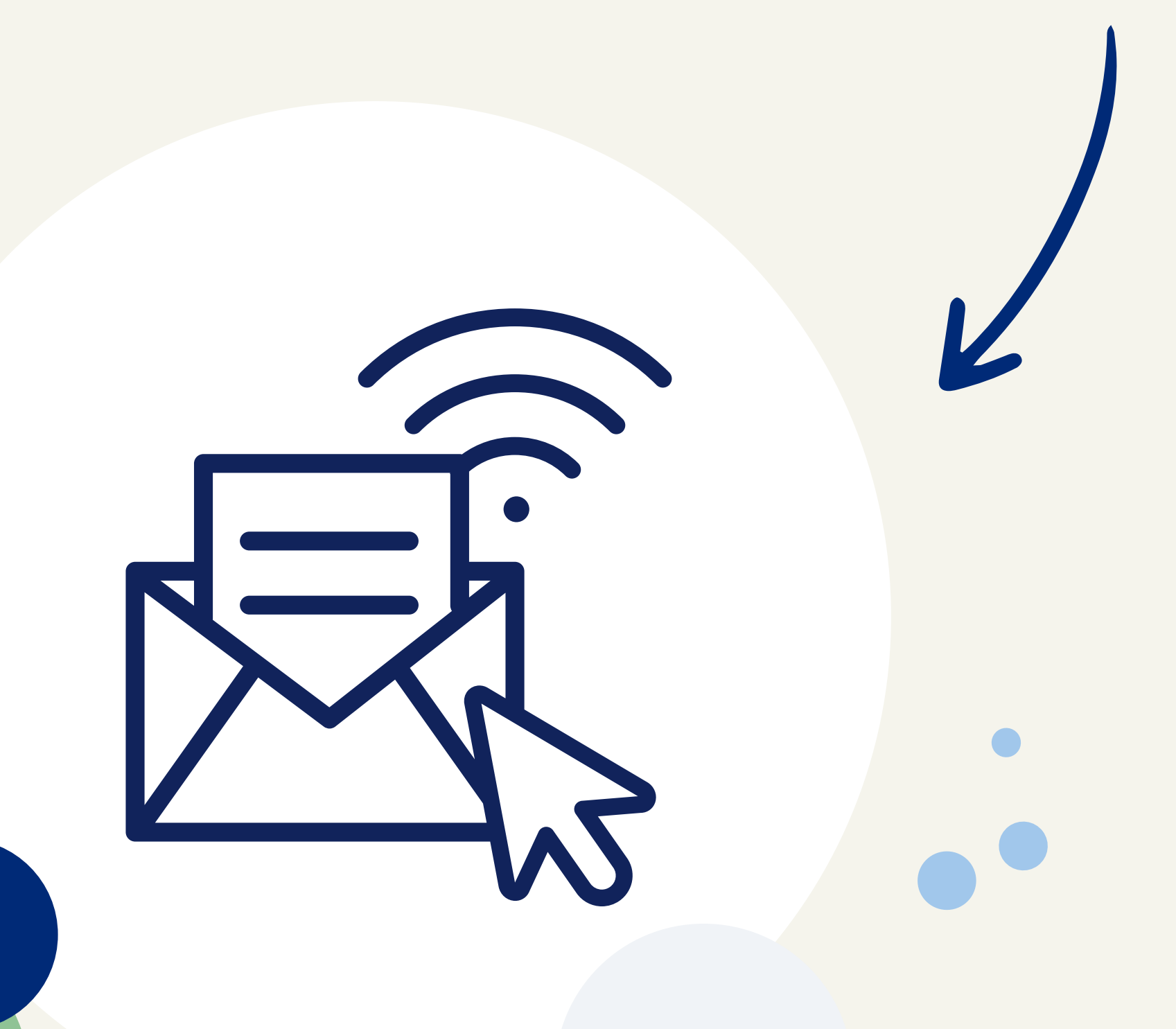

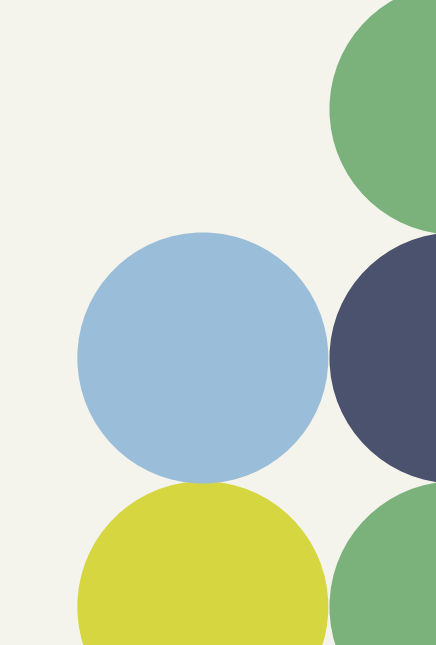

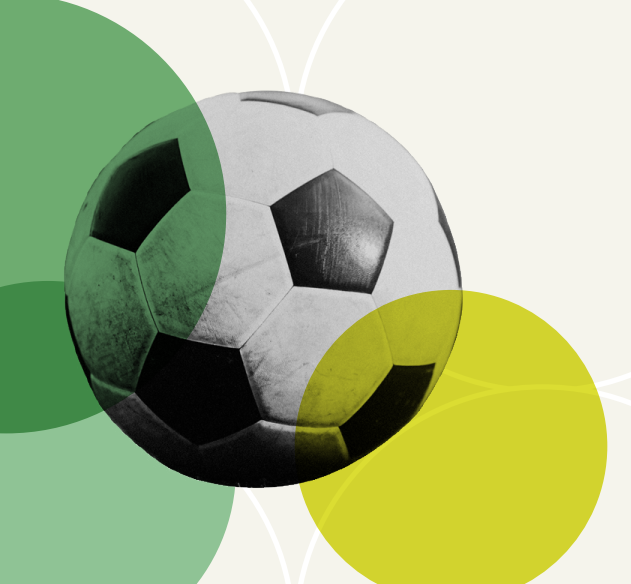

# 05- ACCEDER

# Ingresá nuevamente tu mail y contraseña.

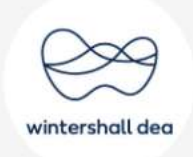

# Ingresar

### ¿Aún no activaste tu cuenta? Activala ahora

Tu cuenta ha sido creada, inicia sesión para empezar a jugar.

### Identificador

xxxx@wintershalldea.com

### Contraseña

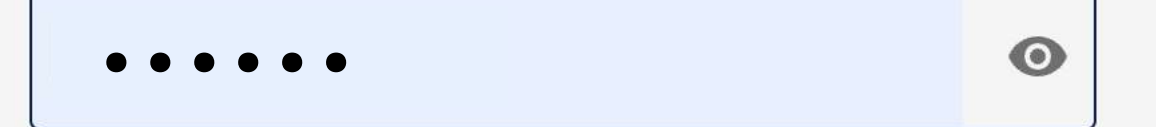

### ¿Olvidaste tu contraseña?

Ingresar

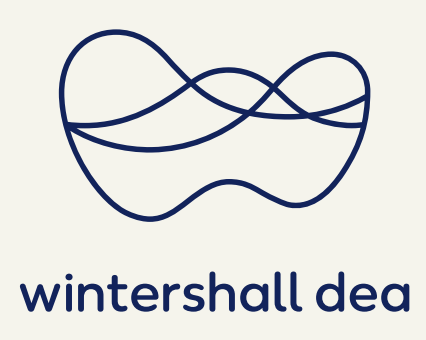

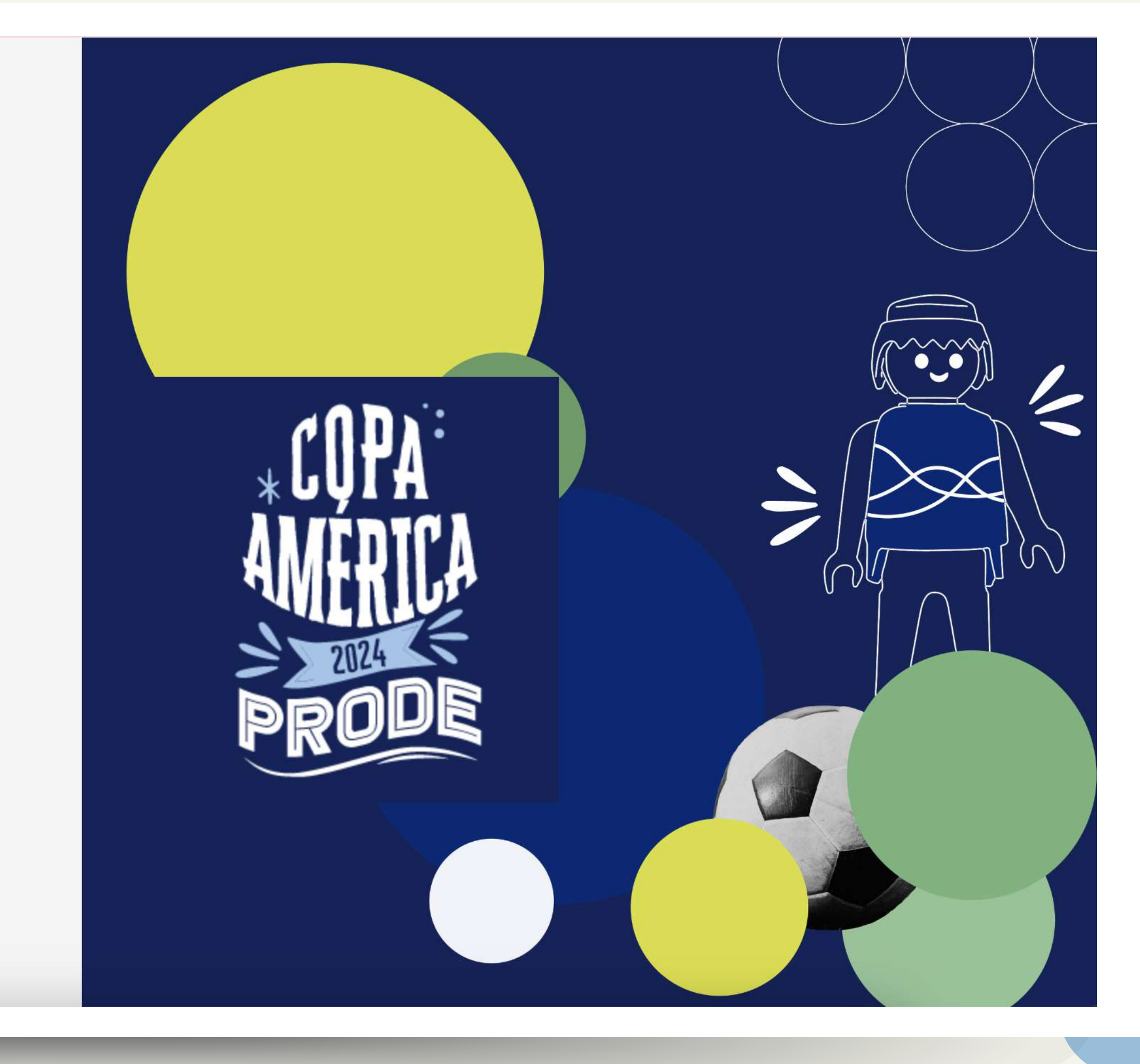

# 06-EMPEZAR A JUGAR

Seguí las instrucciones de la plataforma, ¡y disfrutá de la Copa América!

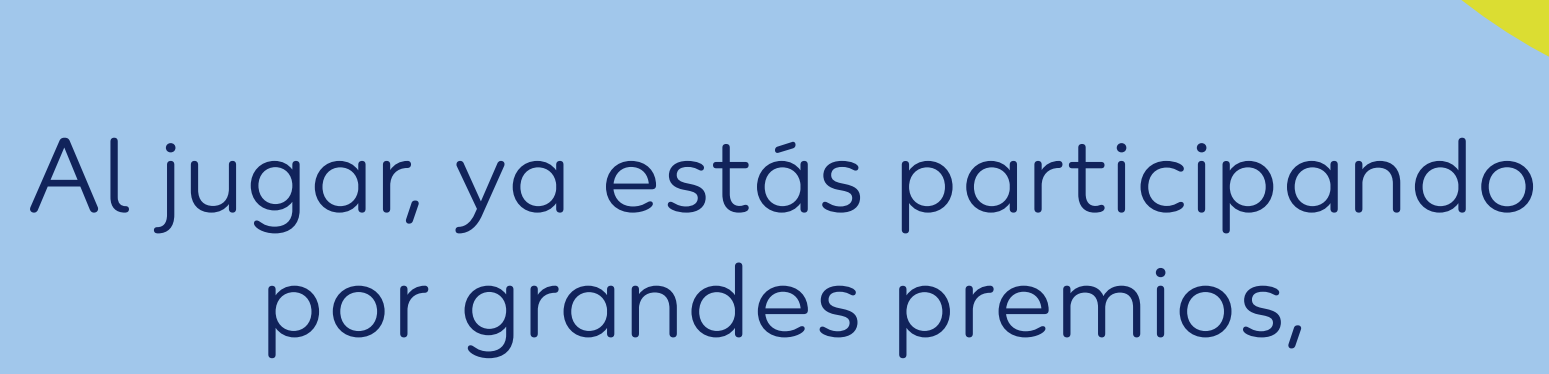

**¡NO TE LO PIERDAS!** 

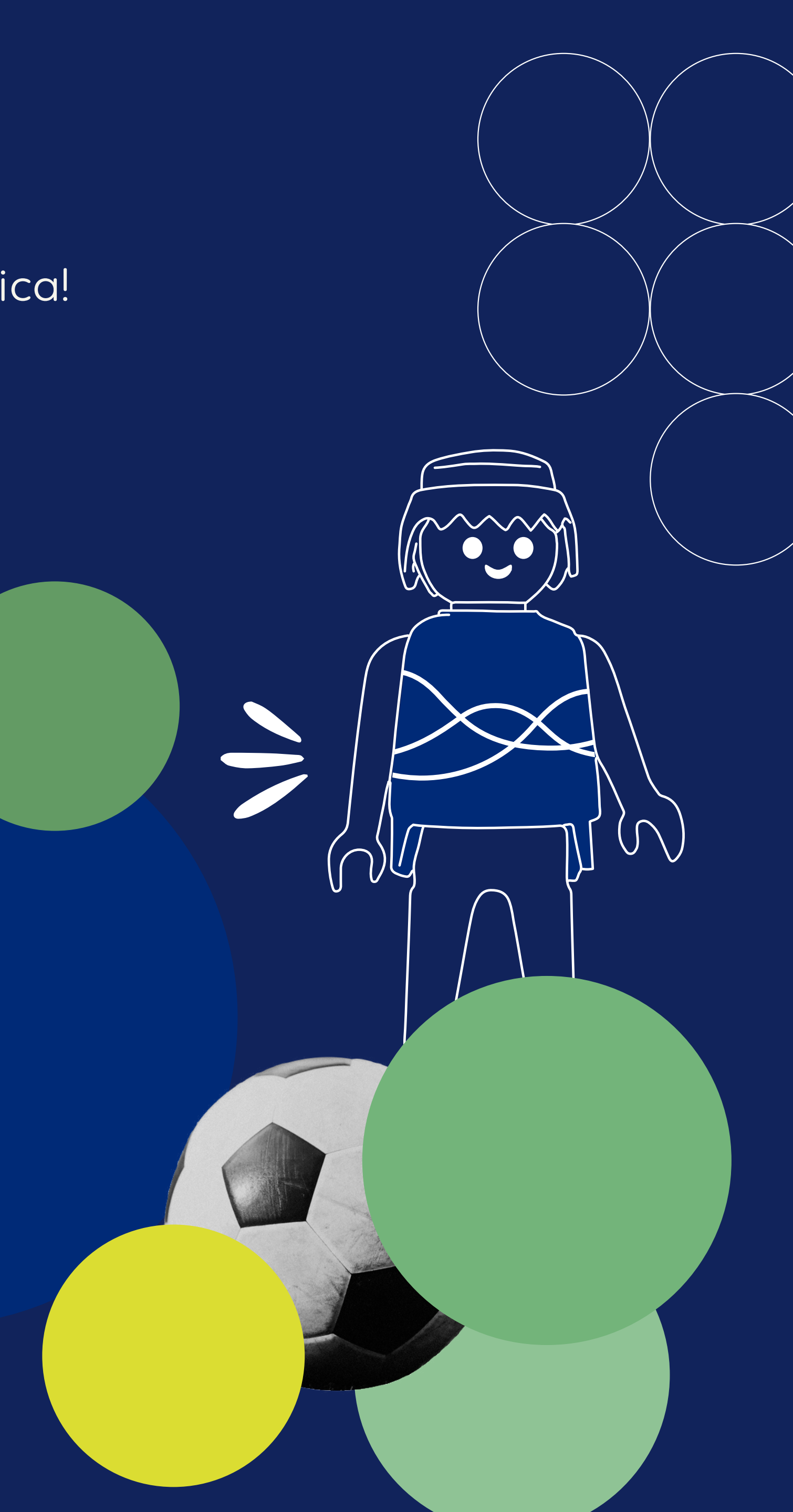